## **MYALLIANZ USER GUIDE**

Steps to submit and check the status of claim for O Allianz Life / Employee Benefits policy on the MyAllianz app

 $\bigcirc$ 

Langkah-langkah untuk menghantar dan menyemak status tuntutan untuk polisi Allianz Life / Employee Benefits di aplikasi MyAllianz

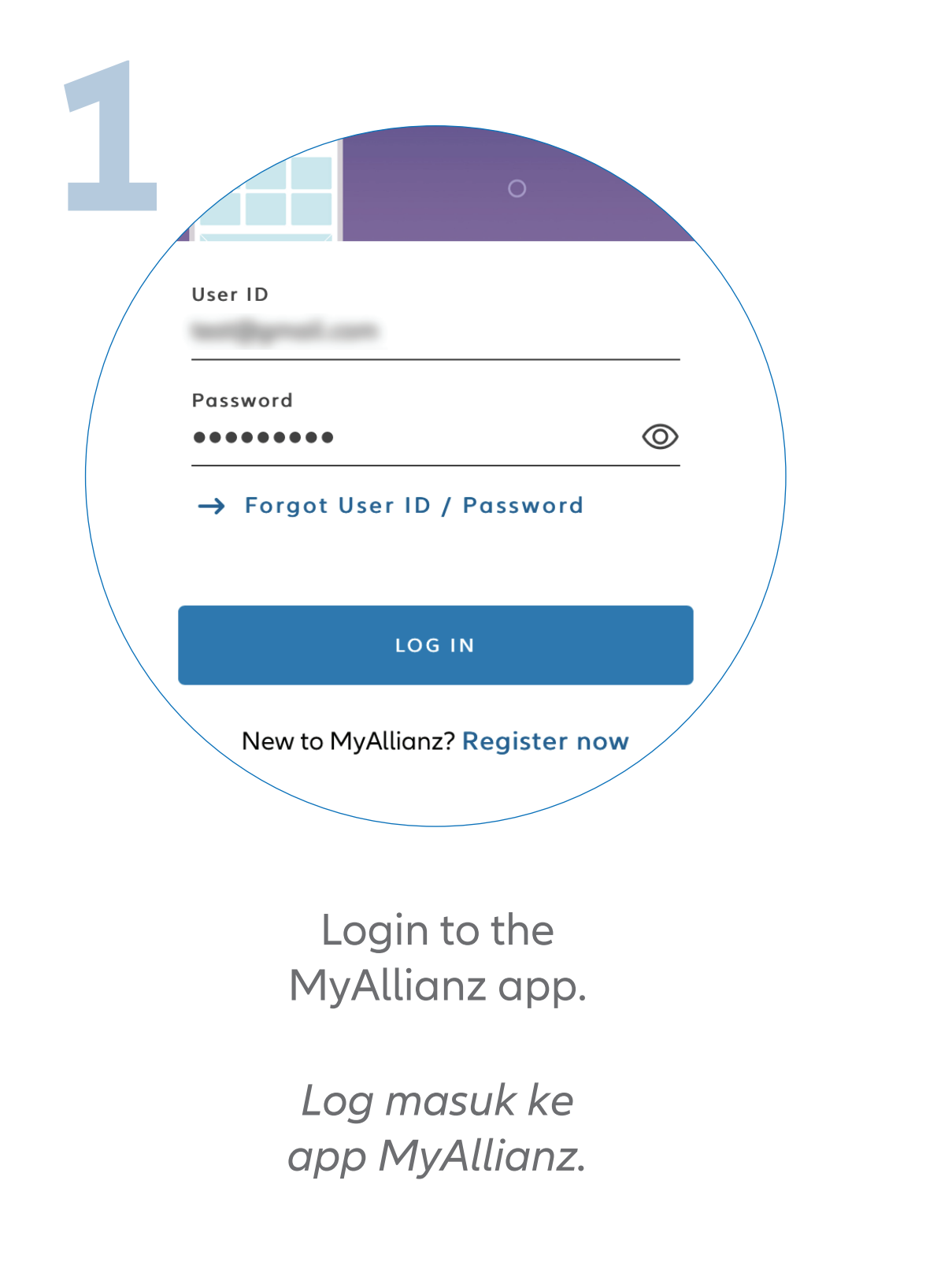

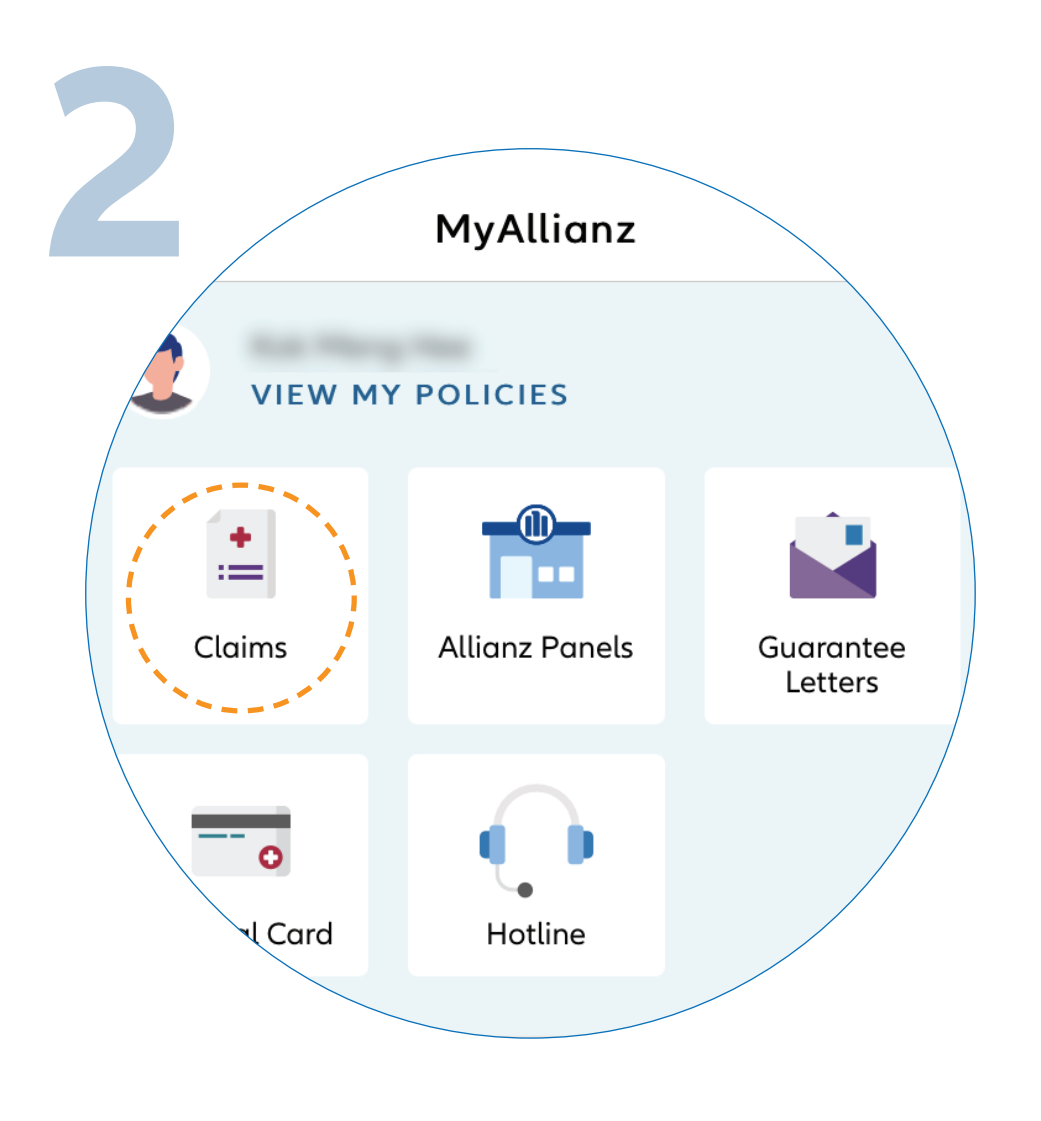

...

← →

Allianz (II

Click "**CLAIMS**" on the homepage.

Klik **"CLAIMS"** di laman utama.

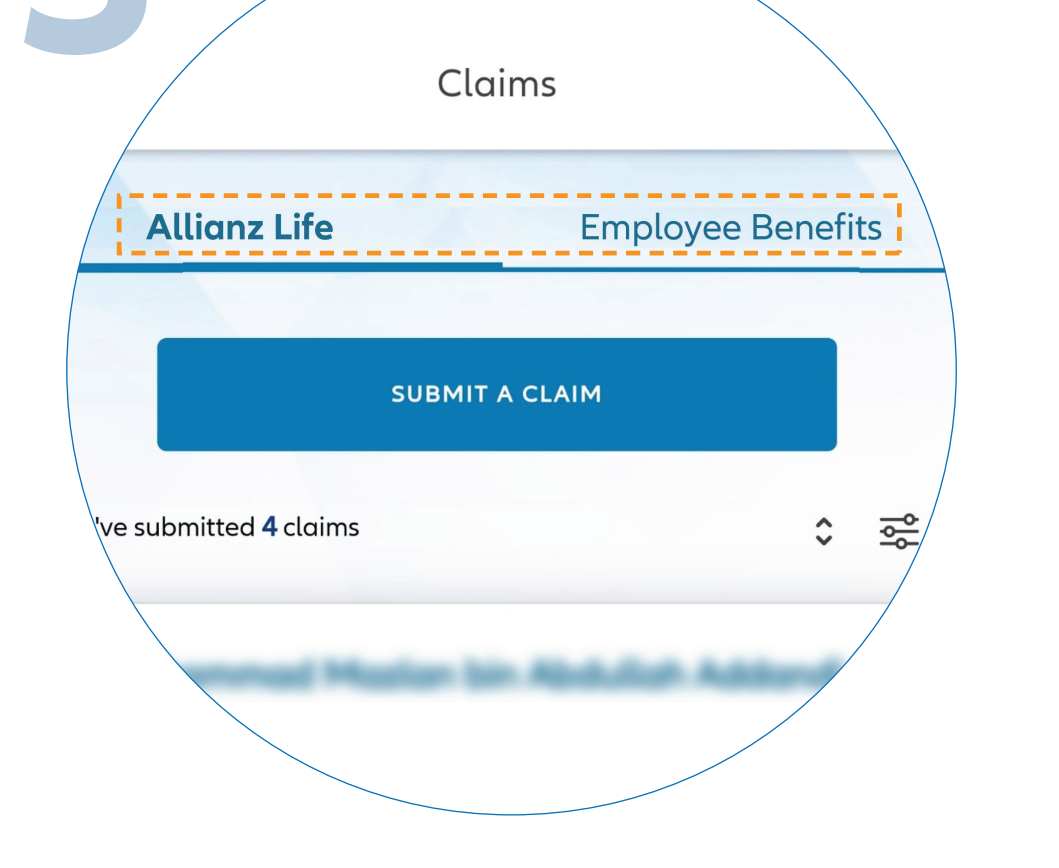

Click on Allianz Life or Employee Benefits tab based on the policy you would like to submit for claim.

Klik pada tab Allianz Life atau Employee Benefits berdasarkan polisi yang anda ingin serahkan tuntutan.

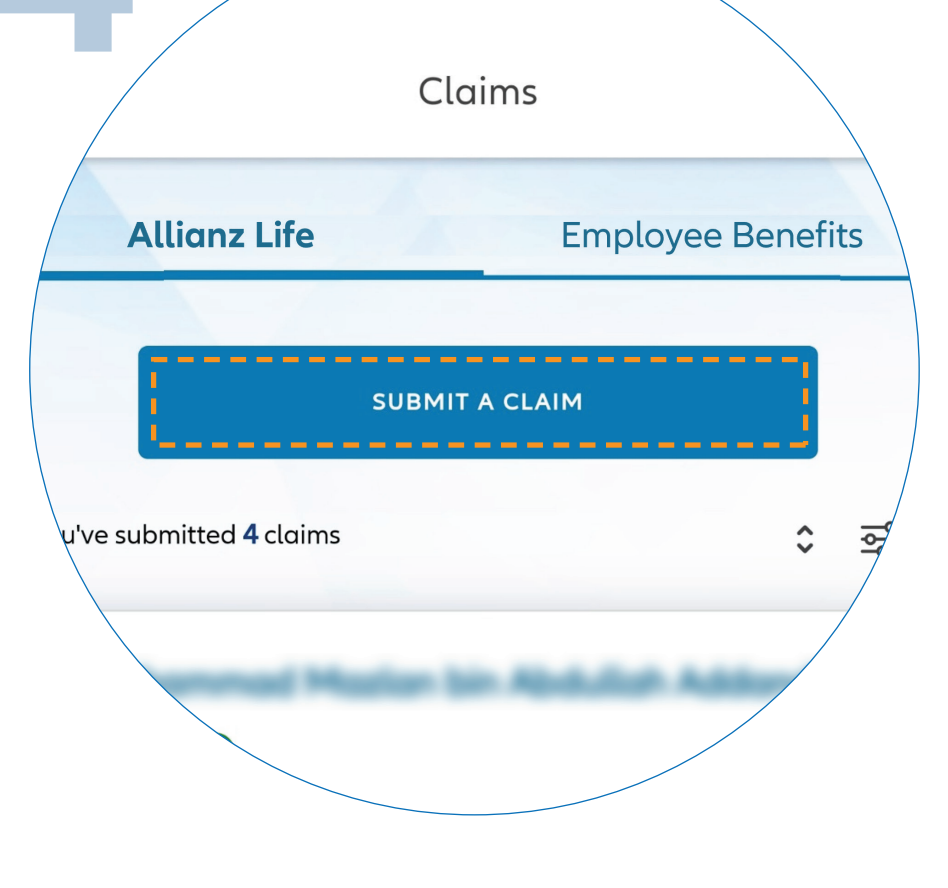

Click "**SUBMIT A CLAIM**" to submit a new claim.

Klik **"SUBMIT A CLAIM"** untuk menghantar tuntutan baru.

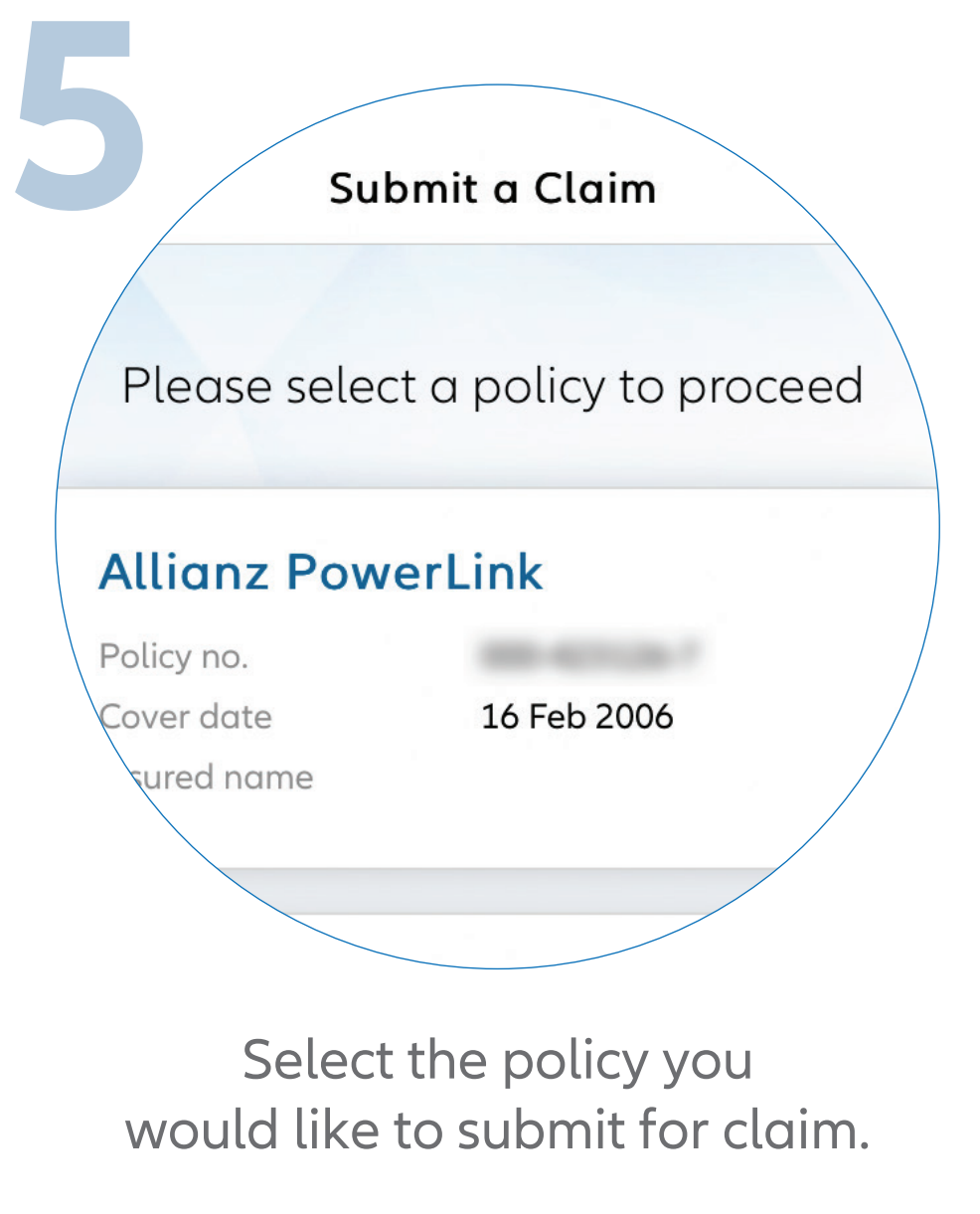

Pilih polisi yang anda ingin serahkan tuntutan.

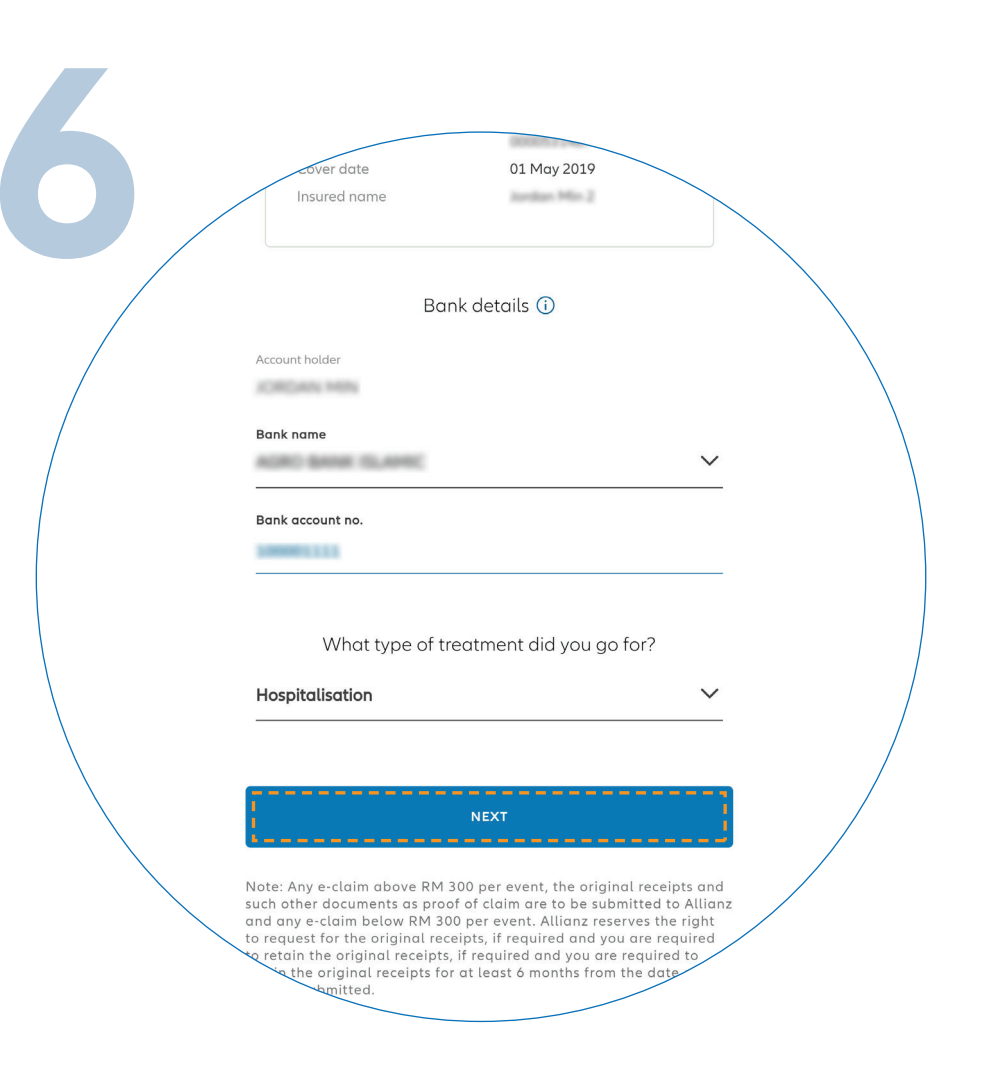

Enter your bank details and type of treatment. Click "**NEXT**".

Masukkan butiran bank anda dan jenis rawatan. Klik "**NEXT**".

| 7       |                                                           |            |
|---------|-----------------------------------------------------------|------------|
|         | Consultation details<br>Tell us about your medical visit. |            |
|         | What is your receipt number?                              |            |
|         | What is your receipt date?                                |            |
|         | How much was it?                                          | DD/MM/YYYY |
| Enter t | he required clair                                         | n details  |

and click "**NEXT**".

Masukkan butiran tuntutan yang diperlukan dan klik "**NEXT**".

| 8 | Alm<br>Please provide us                            | nost there<br>with the following document                                                                                                    | ts.              |  |
|---|-----------------------------------------------------|----------------------------------------------------------------------------------------------------|------------------|--|
|   | Medical report / Appoin<br>Referral & supporting do | tment card /<br>bcs                                                                                                    | UPLOAD           |  |
|   |                                                     | Almost there   Please provide us with the following documents.   edical report / Appointment card /<br>sferral & supporting docs UPLOAD   Max. 5 attachment; up to 1MB per file.   acejpt UPLOAD   Max. 5 attachment; up to 1MB per file.   attachment; up to 1MB per file.   mised bill UPLOAD   Max. 5 attachment; up to 1MB per file.   attachment; up to 1MB per file.   Emised bill UPLOAD   Max. 15 attachment; up to 1MB per file.   Max. 15 attachment; up to 1MB per file. |                  |  |
|   | Receipt                                             |                                                                                                    | UPLOAD           |  |
|   |                                                     | Max. 5 attachment; up 1                                                                                                    | to 1MB per file. |  |
|   | Tax Invoice                                         |                                                                                                    | UPLOAD           |  |
|   |                                                     | Max. 5 attachment; up                                                                                                    | to 1MB per file. |  |
|   | Itemised bill                                       |                                                                                                    | UPLOAD           |  |
|   |                                                     | Max. 15 attachment; up 1                                                                                                    | to 1MB per file. |  |
|   |                                                     | BACK                                                                                                    |                  |  |
|   |                                                     | NEXT                                                                                                    |                  |  |
|   |                                                     |                                                                                                    |                  |  |

Upload the required claim supporting documents and click "**NEXT**".

Muat naik dokumen tuntutan yang diperlukan dan klik "**NEXT**".

|                         | Summary                                                      |   |
|-------------------------|--------------------------------------------------------------|---|
| Please check and ensure | that all information provided is accurate before submitting. |   |
| Policy Details          |                                                              |   |
| Allianz PowerLin        | k                                                            |   |
| Policy no.              | 0000531487                                                   |   |
| Cover date              | 01.May 2019                                                  |   |
| Insured name            | January Min 2                                                |   |
|                         |                                                              | / |
| Bank details 🖍          | /                                                            | / |
| Account holder          |                                                              |   |
| Bank name               | ACRO BANK ISLAMIC                                            |   |
| k account no.           |                                                              |   |

On the "**SUMMARY**" page, check and ensure that the information provided is accurate.

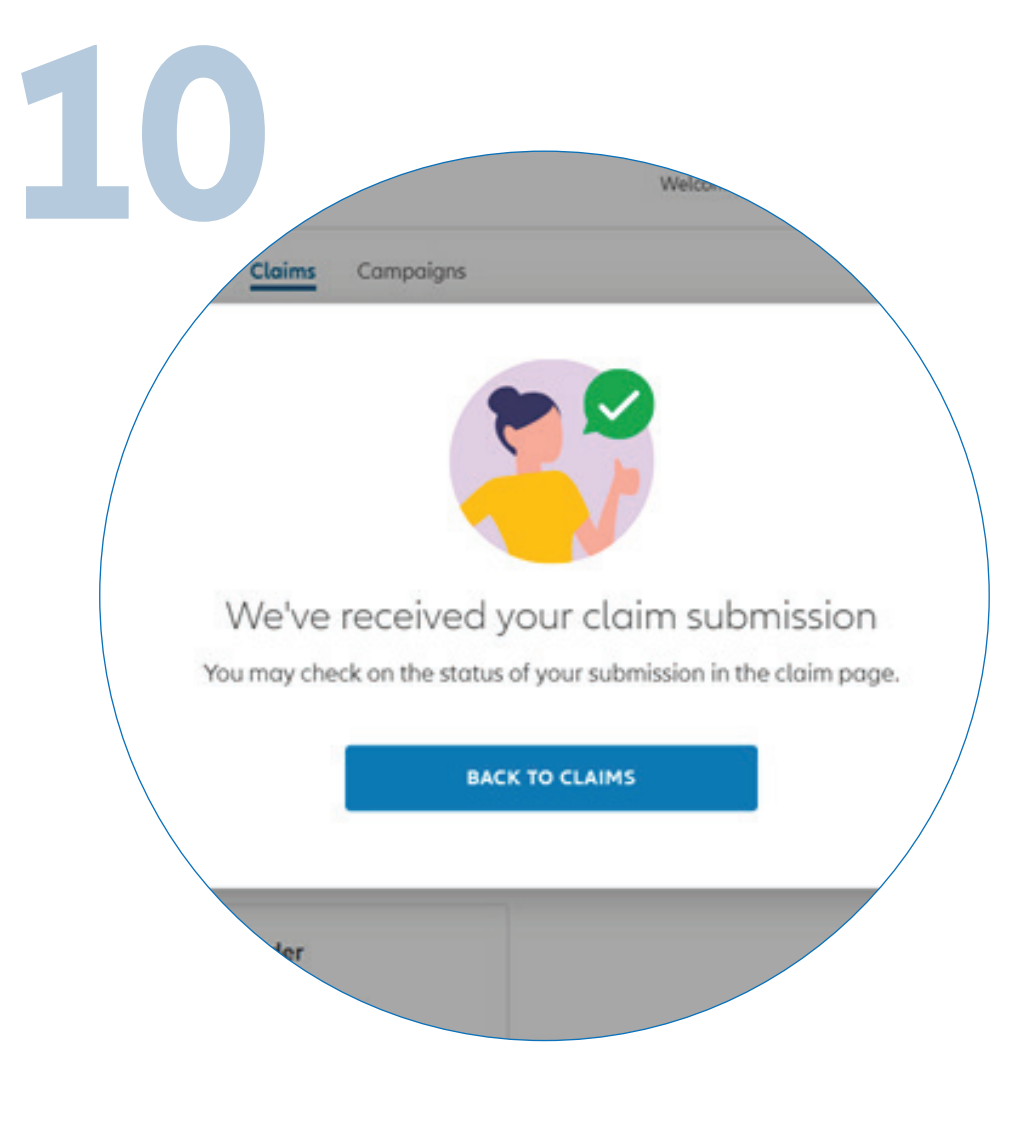

You've submitted the claim for your policy.

Acknowledge and agree that you have read and understood the claim terms and conditions.

Click "SUBMIT".

Pada laman "**SUMMARY**", semak dan pastikan butiran yang dimasukkan adalah betul.

Baca dan bersetuju dengan terma dan syarat tuntutan.

Klik "SUBMIT".

Tuntutan polisi anda telah dihantar .

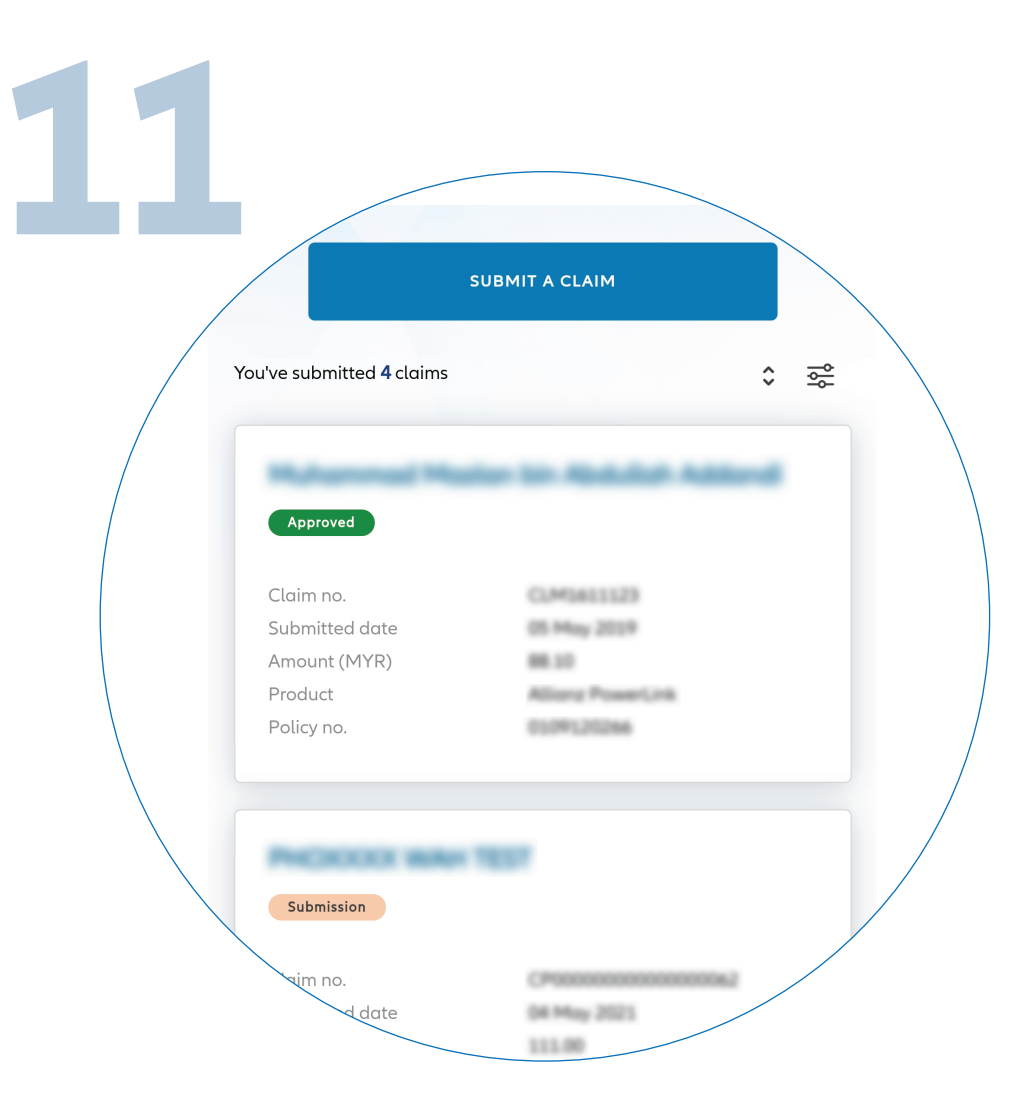

## CHECK CLAIM STATUS

You can check the status of your policy claims on the claim page.

## SEMAK STATUS TUNTUTAN

Anda boleh menyemak status tuntutan polisi anda di laman tuntutan.